## Siemens PLM Software 技術技巧及新聞

歡迎流覽《Siemens PLM Software 技術技巧及新聞》,希望它能成為 Siemens PLM Software 技術支援 小組將 Siemens PLM Software 最新產品更新、技術技巧及新聞傳遞給使用者的一種途徑

#### Date: 2019/05/31

**Teamcenter Tips** 

## 1. 如何手動重新安裝 ServerManager 服務

### 問題:

如何為當前的 Server Manager 重新創建 Windows 服務?

### 方法:

對當前的 Server Manager 創建 Windows 服務,可參考下面的步驟:

- 1. 打開%TC\_ROOT%\pool\_manager\confs\\*
- 2. 定位到'installmgr.bat', 並以管理員身份運行
- 3. 打開 Windows 服務,刷新
- 4. 找到 Teamcenter Server Manager Service 服務,並更新服務的使用者名和密碼
- 5. 啟動服務

# 2. 批量匯出 PDF 檔

#### 問題:

使用者需要批量匯出大量的 PDF 檔。 這些 pdf 檔都是正常存放在資料集中,如何實現呢?

#### 辦法:

在該場景中有兩個 PDF 資料集

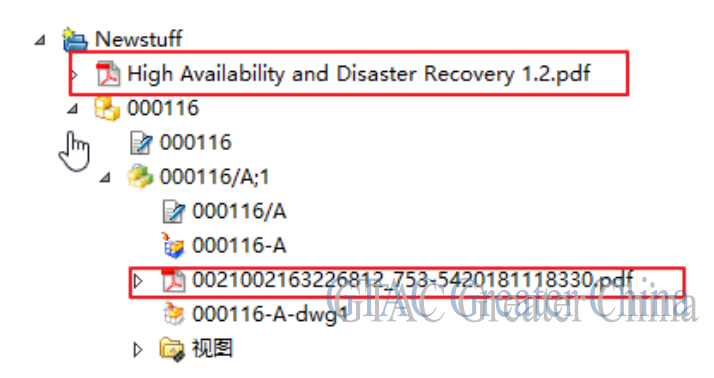

同時選中這兩個 PDF 資料集,選擇工具-匯出-到 PLMXML...

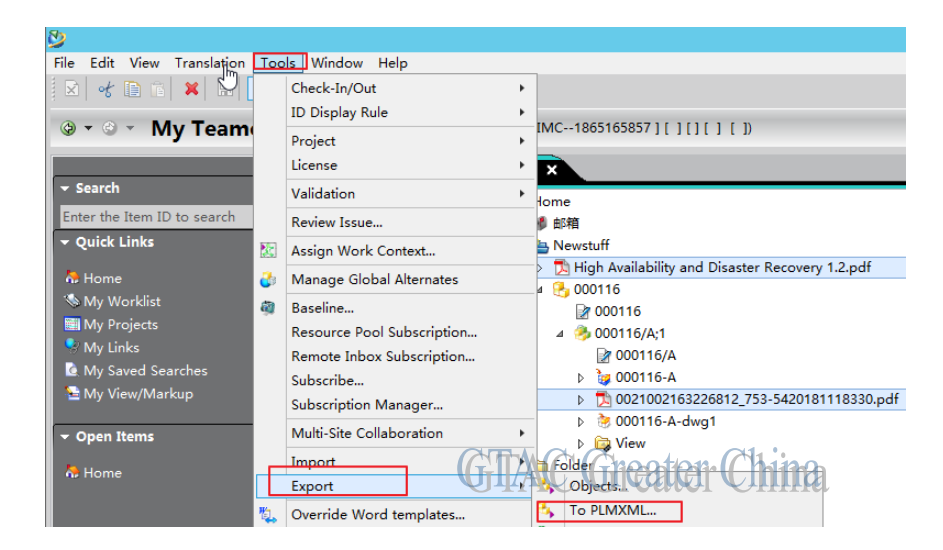

傳遞模式選擇 ConfiguredDataFilesExportDefault,根據需要選擇匯出目錄

| <b>&gt;</b>       | PLMXML Export                                                                                                    |  |  |  |  |
|-------------------|----------------------------------------------------------------------------------------------------|--|--|--|--|
| Export Directory: | C:\apps\Siemens\export                                                                                                    |  |  |  |  |
| Export Filename:  | High Availability and Disaster Recovery 1.2.pdf.xml                                                                                                    |  |  |  |  |
| Transfer Mode:    | ConfiguredDataFilesExportDefault                                                                                                    |  |  |  |  |
| Revision Rule:    |                                                                                                    |  |  |  |  |
| Languages:        | Select Languages                                                                                                    |  |  |  |  |
| Perform Export    | t In Background                                                                                                    |  |  |  |  |
| Open PLMXML       | File                                                                                                    |  |  |  |  |
| Object List:      | Object         Type         Relation         Owner         Group         Date         Check         Release           D High Availa         PDF         demo         dba         30-Ma           D 002100216         PDF         demo         dba         30-Ma |  |  |  |  |
|                   | OK Cancel Apply                                                                                                    |  |  |  |  |

匯出的結果存放在以匯出檔案名命名的資料夾中。 在這個資料夾中有你需要的 PDF 檔

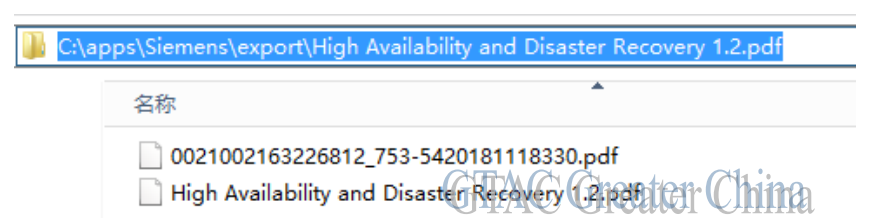

# 3. 從 TC10 導入 TC11 後, 分類圖片丟失

問題:

創建新的組,抽象類別和類,類包含一個圖片。

使用 plmxml 和轉換模式 ICSExport\_Subtree 匯出。 匯出成功後,並成功導入另外的資料庫。 但是 分類圖片沒有導入。

從 TC10.1.7 匯出,並導入 TC11.6a。

方法:

為了能夠導入分類圖片。需要將包含圖片的資料夾跟將要導入的 plmxml 檔放置在相同的路徑。 比如創建如下結構

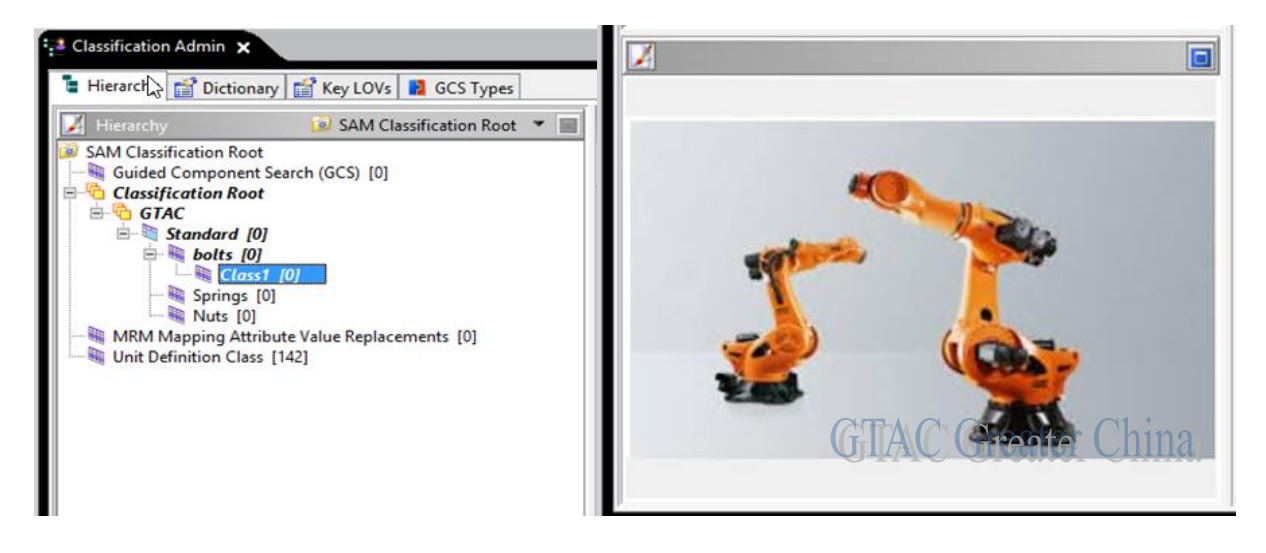

在該示例中,分類包含圖片,"Class1"的 ID 是"ICM010101",父層類"Standard"的 ID 是"ICM0101", 組"GTAC"的 ID 是"ICM01"。 當使用 "ICSExportSubtree"轉換模式匯出層次結構後,會創建一個 plmxml 檔,同時也會創建一個跟組 ID 名字"ICM01"相同的資料夾

|            | •                             |                                     |
|------------|-------------------------------|-------------------------------------|
| /101       |                               |                                     |
| /101.plmxr | nl                            |                                     |
| /101.plmxr | nl.log                        |                                     |
|            | GTAC Greater Chi              | n                                   |
|            | M01<br>M01.plmxr<br>M01.plmxr | M01<br>M01.plmxml<br>M01.plmxml.log |

打開該資料夾,會發現包含一個圖片

| Name        |                    |
|-------------|--------------------|
| 📔 robot.JPG | GIAC Greater China |

在導入 plmxml 檔到另外的環境時,需要將 plmxml 檔跟包含圖片的資料夾放在同一個路徑下。

如果打開 plmxml 檔, 會發現圖片的路徑指向了該資料夾。

|                                                    | <pre>17 <plmxml_cl:name>Class1</plmxml_cl:name> 18 <plmxml_cl:file_id="id4" format="JFG" locationref="ICM01\robot.JPG" usage="Image"></plmxml_cl:file_id="id4"></pre> |                         |                 |                    |  |  |  |
|----------------------------------------------------|----------------------------------------------------------------------------------------------------|-------------------------|-----------------|--------------------|--|--|--|
|                                                    |                                                                                                    |                         |                 | GTAC Greater China |  |  |  |
| Greater China                                      |                                                                                                    |                         |                 |                    |  |  |  |
| ME&S Service T                                     | eam                                                                                                    |                         |                 |                    |  |  |  |
| PRC Helpdesk (Mandarin): 800-810-1970/021-22086635 |                                                                                                    |                         |                 |                    |  |  |  |
| Taiwan Helpdes                                     | sk (Mandar                                                                                                    | in): 00801-86-197       | 70              |                    |  |  |  |
| HK Helpdesk (C                                     | antonese):                                                                                                    | 852-2230-3322           |                 |                    |  |  |  |
| Global Technica                                    | l Access Ce                                                                                                    | enter: <u>HTTP://ww</u> | w.siemens.com/g | tac                |  |  |  |
|                                                    |                                                                                                    |                         |                 |                    |  |  |  |

Siemens PLM Software Web Site: <u>HTTP://www.plm.automation.siemens.com</u>

Siemens PLM Software (China) Web Site: <u>HTTP://www.plm.automation.siemens.com/zh\_cn/</u>

此e-mail newsletter 僅提供給享有產品支援與維護的Siemens PLM 軟體使用者。當您發現問題或希望棄訂,請發送郵件至<u>helpdesk\_cn.plm@siemens.com</u>聯繫,如棄訂,請在標題列中注明「棄訂」